# **Operating Guide**

# Remote Operation Panel

Model No.

Read this document when using the AK-HRP1000G Remote Operation Panel in conjunction with AW-UE70 Series 4K Integrated Cameras or AW-HE35/ AW-HE38/AW-HE40/AW-HE70 Series HD Integrated Cameras.

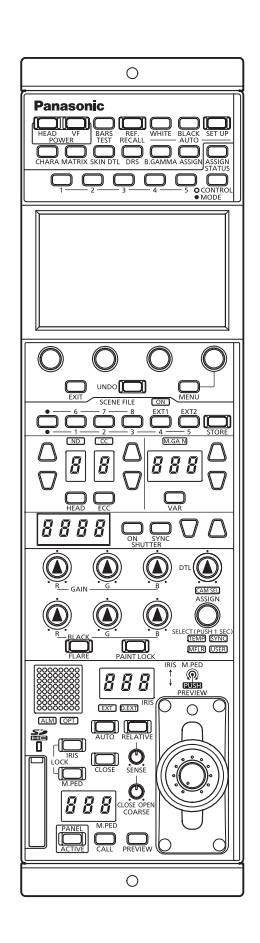

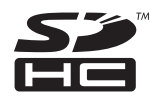

For details of operating Remote Operation Panel AK-HRP1000G, please visit the Panasonic website (http://pro-av.panasonic.net/en/manual/index. html), and refer to the Operating Instructions (HTML or PDF).

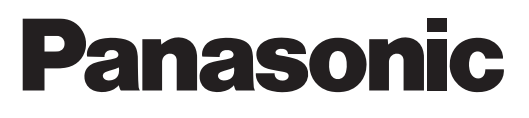

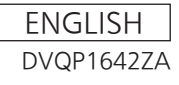

# **Table of Contents**

| Connecting the Unit to AW-UE70/AW-HE35/AW-                               |      |
|--------------------------------------------------------------------------|------|
| HE38/AW-HE40/AW-HE70 Series Cameras                                      | . 3  |
| Connection examples                                                      | . 3  |
| Connections                                                              | . 5  |
| Compatible Functions List                                                | 6    |
| ROP Menu (when AW-UE70/AW-HE35/AW-<br>HE38/AW-HE40/AW-HE70 is connected) | . 9  |
| ROP menu list                                                            | . 9  |
| 01 SHUTTER SPEED                                                         | .14  |
| 02 CHROMA                                                                | . 15 |
| 03 GAIN                                                                  | . 16 |
| 04 WHITE BALANCE                                                         | . 17 |
| 05 GAMMA                                                                 | .18  |
| 06 DETAIL                                                                | . 19 |
| 07 COLOR CORRECTION                                                      | . 20 |
| 08 DNR                                                                   | .23  |
| 09 CONTRAST                                                              | .24  |
| 10 LENS/PAN/TILT CONTROL                                                 | .25  |
| 11 SYSTEM CAM                                                            | .26  |
| 12 CAMERA MENU CONTROL                                                   | .27  |
| 13 ROP SETTING                                                           | . 28 |
| 14 CONNECT SETTING                                                       | . 29 |
| 15 ROP IP SETTING                                                        | .30  |
| 16 CAMERA IP SETTING                                                     | . 30 |

## Connecting the Unit to AW-UE70/AW-HE35/AW-HE38/AW-HE40/AW-HE70 Series Cameras

#### **Connection examples**

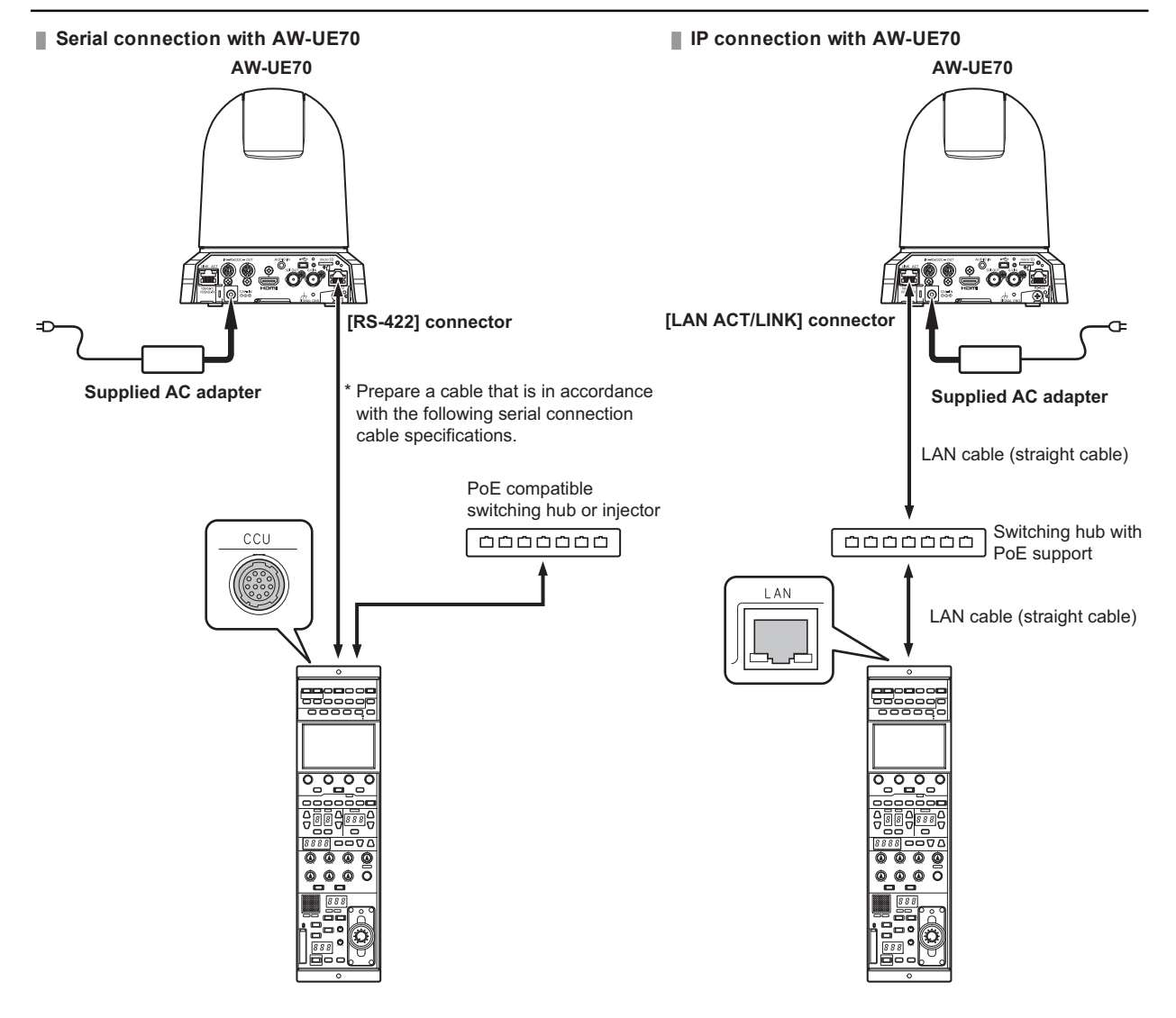

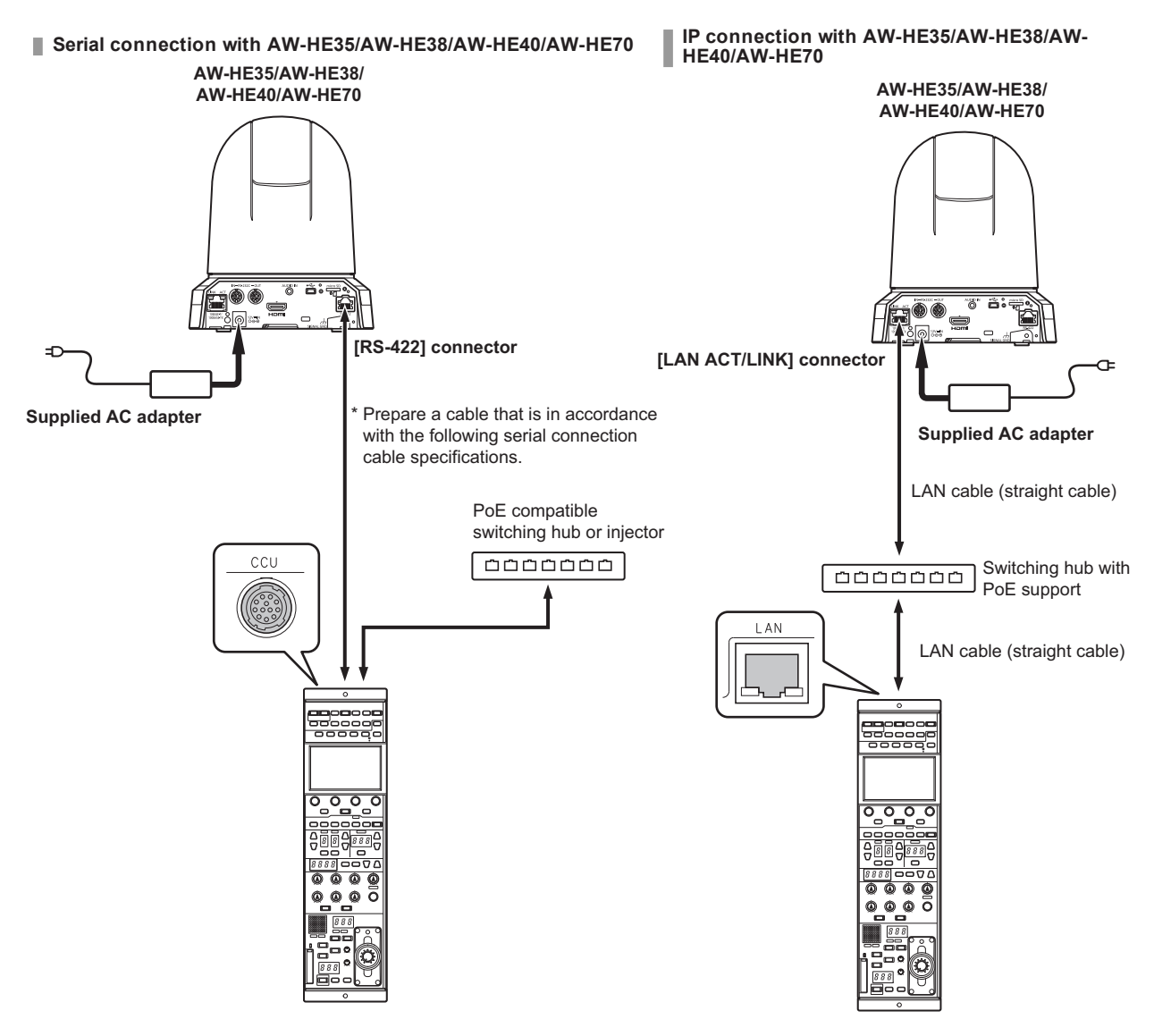

Serial connection cable specifications

| AW-UE70/AW-HE35/AW-HE38/       |   |         | AK-HRF<br>[CCU] conr | P1000G<br>nector si | de                    |
|--------------------------------|---|---------|----------------------|---------------------|-----------------------|
| AW-HE40/AW-HE70                |   | Pin No. | Function             | Polarity            | Flow of signal        |
| [RS-422] connector side (RJ45) |   | • 1     | CAM DATE(H)          | +                   | CAM→ ROP              |
| 1 GRD •                        |   | • 2     | COM DATE(L)          | -                   | CAM→ ROP              |
| 2 TALLY                        |   | • 3     | COM CONT(H)          | +                   | $ROP \rightarrow CAM$ |
| 3 RXD-                         |   | • 4     | COM CONT(L)          | -                   | $ROP \rightarrow CAM$ |
| 4 TXD-                         | I | 5       | COM No. A            |                     |                       |
| 5 TXD+ •                       |   | 6       | COM No. B            |                     |                       |
| 6 RXD+                         |   | 7       | COM No. C            |                     |                       |
| 7 —                            |   | 8       | COM No. D            |                     |                       |
| 8 –                            |   | 9       | 12 V                 |                     |                       |
|                                |   | • 10    | GND                  |                     |                       |

Hirose: HR10A-10P-105(73)

#### Connections

• Set the connection setting to [Serial(AW3)] or [LAN(AW3)] in the [CONNECT SETTING] menu.

| CONNECT | SETTING    |             | 1 / 11 |
|---------|------------|-------------|--------|
| CONN    | IECT MODE( | push)       |        |
| Serial  |            |             |        |
| (AW3)   | (ĀŴ3)      |             |        |
|         | IECT MODE( | push) ———   |        |
| CAM4    | CAM5       | <u>CÁM6</u> |        |
| NON     | NON        | NON         |        |
|         |            |             |        |
| CONN    |            | CAM9        |        |
| NON     | NON        | NON         |        |
|         |            |             |        |

#### 

• To connect with the AW-UE70/AW-HE35/AW-HE38/AW-HE40/AW-HE70, upgrade the system version of the unit to 4.30-00-0.00 or later.

• When connecting, observe the following points.

#### Serial connection

- Use a dedicated cable to connect the [CCU] connector of this unit to the [RS-422] connector of the AW-UE70/AW-HE35/AW-HE38/AW-HE40/AW-HE70.
- Use a PoE power supply for the power supply.

#### LAN connection

- Connect the [LAN] connector on this unit to the [LAN ACT/LINK] connector on the AW-UE70/AW-HE35/AW-HE38/AW-HE40/AW-HE70 using a LAN cable (sold separately).
- Configure the camera IP address and port number settings of the connection destinations in [CAMERA IP SETTING] as well.
- This unit can be powered using PoE. Use a switching hub with PoE support.
- Use a straight cable (category 5e or higher; up to 100 m (328.0 ft) in length) for the LAN cable (STP).
- For details on switching hubs and PoE injectors that have been verified to support PoE, consult with your dealer.

#### **Compatible Functions List**

When the unit is used in conjunction with an AW-UE70 Series 4K Integrated Camera or AW-HE35/AW-HE38/AW-HE40/AW-HE70 Series HD Integrated Camera, there will be functions that are limited or disabled for some of the unit's buttons, dials, and other controls. Be sure to refer to the following table.

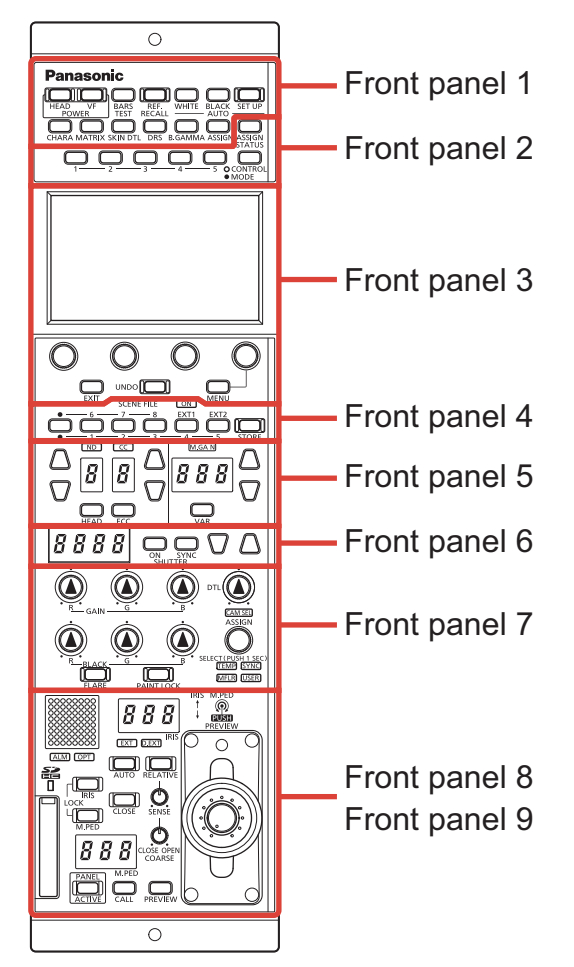

| Number        | Part name            | ✓ : Enabled<br>×: Disabled | Remarks                                                        |
|---------------|----------------------|----------------------------|----------------------------------------------------------------|
|               | [POWER HEAD] button  | 1                          |                                                                |
|               | [POWER VF] button    | ×                          |                                                                |
|               | [BARS/TEST] button   | 1                          | Only the ON/OFF for the color bar signal output will function. |
|               | [REF. RECALL] button | ×                          |                                                                |
|               | [AUTO WHITE] button  | 1                          |                                                                |
|               | [AUTO BLACK] button  | 1                          |                                                                |
| Front panel 1 | [AUTO SET UP] button | ×                          |                                                                |
|               | [CHARA] button       | ×                          |                                                                |
|               | [MATRIX] button      | ×                          |                                                                |
|               | [SKIN DTL] button    | ×                          |                                                                |
|               | [DRS] button         | 1                          |                                                                |
|               | [B.GAMMA] button     | ×                          |                                                                |
|               | [ASSIGN] button      | ✓                          |                                                                |

| Number        | Part name                                                           | <ul><li>✓ : Enabled</li><li>×: Disabled</li></ul> | Remarks                                                                                                    |
|---------------|---------------------------------------------------------------------|---------------------------------------------------|----------------------------------------------------------------------------------------------------|
|               | [ASSIGN STATUS] button                                              | 1                                                 |                                                                                                    |
| Front panel 2 | Buttons [1] to [5] (CONTROL/MODE)                                   | 1                                                 |                                                                                                    |
|               | [CONTROL/MODE] button                                               | 1                                                 |                                                                                                    |
|               | LCD panel                                                           | 1                                                 |                                                                                                    |
|               | [MENU] dial                                                         | 1                                                 |                                                                                                    |
| Front panel 3 | [EXIT] button                                                       | 1                                                 |                                                                                                    |
|               | [UNDO] button                                                       | 1                                                 |                                                                                                    |
|               | [MENU] button                                                       | 1                                                 |                                                                                                    |
|               | [ON] indicator (SCENE FILE)                                         | 1                                                 | This is always lit.                                                                                                    |
|               | Scene file page switching button                                    | ×                                                 |                                                                                                    |
| Front panel 4 | [1/6], [2/7], [3/8], [4/EXT1], and [5/EXT2]<br>buttons (SCENE FILE) | 1                                                 | Only scenes 1 to 4 are enabled.                                                                                                    |
|               | [STORE] button                                                      | ×                                                 |                                                                                                    |
|               | [ND] indicator                                                      | 1                                                 | This is enabled only for the AW-UE70.                                                                                                    |
|               | [ND] setting button                                                 | 1                                                 | This is enabled only for the AW-UE70.                                                                                                    |
|               | [ND] display                                                        | 1                                                 | This is enabled only for the AW-UE70.                                                                                                    |
|               | [CC] indicator                                                      | ×                                                 |                                                                                                    |
|               | [CC] setting button                                                 | ×                                                 |                                                                                                    |
| Front nonal 5 | [CC] display                                                        | ×                                                 |                                                                                                    |
| Front pariers | [HEAD] button                                                       | ×                                                 |                                                                                                    |
|               | [ECC] button                                                        | ×                                                 |                                                                                                    |
|               | [M.GAIN] indicator                                                  | 1                                                 |                                                                                                    |
|               | [M.GAIN] setting button                                             | 1                                                 |                                                                                                    |
|               | [M.GAIN] display                                                    | 1                                                 |                                                                                                    |
|               | [VAR] button                                                        | ×                                                 |                                                                                                    |
|               | [SHUTTER] display                                                   | 1                                                 | "" is displayed on the [SHUTTER] display<br>when the synchro shutter is selected. Also,<br>the [SHUTTER] setting buttons cannot be<br>used.<br>When the shutter speed value is "10000",<br>"9999" is displayed. |
| Front panel 6 | [ON] button (SHUTTER)                                               | 1                                                 |                                                                                                    |
|               | [SYNC] button (SHUTTER)                                             | 1                                                 |                                                                                                    |
|               | [SHUTTER] setting buttons                                           |                                                   | "" is displayed on the [SHUTTER] display<br>when the synchro shutter is selected. Also,<br>the [SHUTTER] setting buttons cannot be<br>used.                                                                     |

| Number        | Part name                     | ✓ : Enabled<br>×: Disabled | Remarks                                                                                                    |
|---------------|-------------------------------|----------------------------|----------------------------------------------------------------------------------------------------|
|               | [GAIN R] and [GAIN B] dials   | ✓                          |                                                                                                    |
|               | [GAIN G] dial                 | ×                          |                                                                                                    |
|               | [BLACK R] and [BLACK B] dials | ×                          |                                                                                                    |
|               | [BLACK G] dial                | ×                          |                                                                                                    |
|               | [FLARE] button                | 1                          | Stabilized using the pedestal adjustment.<br>Flare adjustment cannot be performed.                                                         |
|               | [PAINT LOCK] button           | 1                          |                                                                                                    |
| Front panel 7 | [DTL] dial                    | ×                          |                                                                                                    |
|               | [CAM SEL] indicator           | 1                          |                                                                                                    |
|               | [SELECT] dial                 | 1                          | [SYNC] and [M.FLR] adjustment cannot be performed.                                                                                         |
|               | [TEMP] indicator              | 1                          |                                                                                                    |
|               | [SYNC] indicator              | ×                          |                                                                                                    |
|               | [MFLR] indicator              | ×                          |                                                                                                    |
|               | [USER] indicator              | 1                          |                                                                                                    |
|               | [EXT] indicator               | ×                          |                                                                                                    |
|               | [D.EXT] indicator             | 1                          |                                                                                                    |
|               | [IRIS] lever                  | 1                          |                                                                                                    |
|               | [M.PED] dial                  | 1                          |                                                                                                    |
|               | [RELATIVE] button             | 1                          |                                                                                                    |
|               | [SENSE] dial                  | 1                          |                                                                                                    |
|               | [COARSE] dial                 | 1                          |                                                                                                    |
| Front panel 8 | [IRIS] display                | ×                          |                                                                                                    |
|               | [AUTO] button                 | 1                          | When the auto iris function is enabled, the<br>iris gauge that appears at the bottom of the<br>LCD panel (status screen) will not operate. |
|               | [CLOSE] button                | 1                          |                                                                                                    |
|               | [M.PED] display               | 1                          |                                                                                                    |
|               | [IRIS LOCK] button            | 1                          |                                                                                                    |
|               | [M.PED LOCK] button           | 1                          |                                                                                                    |
|               | Camera number/tally display   | 1                          |                                                                                                    |
|               | [ALM] indicator               | 1                          |                                                                                                    |
|               | [OPT] indicator               | ×                          |                                                                                                    |
|               | [PANEL ACTIVE] button         | 1                          |                                                                                                    |
| Front panel 9 | [CALL] button                 | ×                          |                                                                                                    |
|               | [PREVIEW] button              | 1                          |                                                                                                    |
|               | Memory card slot              | 1                          |                                                                                                    |
|               | Memory card access indicator  | 1                          |                                                                                                    |
|               | Torque adjustment screw       | $\checkmark$               |                                                                                                    |

## ROP Menu (when AW-UE70/AW-HE35/AW-HE38/AW-HE40/AW-HE70 is connected)

#### **ROP** menu list

When an AW-UE70 4K Integrated Camera or AW-HE35/AW-HE38/AW-HE40/AW-HE70 HD Integrated Camera is connected, the ROP menu will be as follows. The setting values will vary depending on the connected model. Depending on the model, unsupported functions will be displayed as [-].

For details on menu operations, refer to the following sections in the Operating Instructions.

- "Displaying menus"
- "Basic menu operations"

|                  | MODE          | ➡ "MODE" (see page 14)          |  |
|------------------|---------------|---------------------------------|--|
| 01 SHUTTER SPEED | SPEED         |                                 |  |
| 02 CHROMA        | LEVEL         | ➡ "LEVEL" (see page 15)         |  |
|                  | GAIN          | ➡ "GAIN" (see page 16)          |  |
| U3 GAIN          | AGC MAX GAIN  | ◆ "AGC MAX GAIN" (see page 16)  |  |
|                  | MODE          |                                 |  |
|                  | COLOR TEMP    |                                 |  |
| 04 WHITE BALANCE | GAINR         | ➡ "GAIN R" (see page 17)        |  |
|                  | GAINB         | ➡ "GAIN B" (see page 17)        |  |
|                  | TYPE          |                                 |  |
| 05 GAMMA         | LEVEL         | ➡ "LEVEL" (see page 18)         |  |
|                  | DRS           | ➡ "DRS" (see page 18)           |  |
|                  | DTL           | ➡ "DTL" (see page 19)           |  |
| 00 DET 11        | LEVEL H       | ➡ "LEVEL H" (see page 19)       |  |
| 06 DETAIL        | LEVELL        | ➡ "LEVEL L" (see page 19)       |  |
|                  | FLESH TONE MD | ➡ "FLESH TONE MD" (see page 19) |  |

|                            | ТҮРЕ             |                                  |
|----------------------------|------------------|----------------------------------|
|                            | COLOR CORRECT    |                                  |
|                            | SAT              | ➡ "SAT" (see page 21)            |
|                            | PHASE            |                                  |
|                            | SATB             | ➡ "SAT B" (see page 21)          |
|                            | PHASE B          | ➡ "PHASE B" (see page 21)        |
|                            | SAT B_B_Mg       | "SAT B_B_Mg" (see page 21)       |
|                            | PHASE B_B_Mg     | "PHASE B_B_Mg" (see page 21)     |
|                            | SAT B_Mg_Mg      | "SAT B_Mg_Mg" (see page 21)      |
|                            | PHASE B_Mg_Mg    | "PHASE B_Mg_Mg" (see page 21)    |
|                            | SAT Mg_R         | ➡ "SAT Mg_R" (see page 21)       |
|                            | PHASE Mg_R       | "PHASE Mg_R" (see page 21)       |
|                            | SATR             | ➡ "SAT R" (see page 21)          |
|                            | PHASE R          | "PHASE R" (see page 21)          |
|                            | SATR_R_YI        | "SAT R_R_YI" (see page 21)       |
|                            | PHASE R_R_YI     | "PHASE R_R_YI" (see page 21)     |
|                            | SAT R_YI_YI      | "SAT R_YI_YI" (see page 21)      |
| 07 COLOR CORRECTION        | PHASE R_YI_YI    | "PHASE R_YI_YI" (see page 21)    |
|                            | SAT YI           | ➡ "SAT YI" (see page 21)         |
|                            | PHASE YI         |                                  |
|                            | SAT YI_YI_G      | "SAT YI_YI_G" (see page 21)      |
|                            | PHASE YI_YI_G    | "PHASE YI_YI_G" (see page 21)    |
|                            | SAT YI_G_G       | "SAT YI_G_G" (see page 21)       |
|                            | PHASE YI_G_G     | "PHASE YI_G_G" (see page 21)     |
|                            | SATG             | ➡ "SAT G" (see page 21)          |
|                            | PHASE G          | "PHASE G" (see page 21)          |
|                            | SAT G_Cy         | "SAT G_Cy" (see page 21)         |
|                            | PHASE G_Cy       | "PHASE G_Cy" (see page 22)       |
|                            | SAT Cy           | ➡ "SAT Cy" (see page 22)         |
|                            | PHASE Cy         | ➡ "PHASE Cy" (see page 22)       |
|                            | SAT Cy_Cy_B      | "SAT Cy_Cy_B" (see page 22)      |
|                            | PHASE Cy_Cy_B    | "PHASE Cy_Cy_B" (see page 22)    |
|                            | SAT Cy_B_B       | ➡ "SAT Cy_B_B" (see page 22)     |
|                            | PHASE Cy_B_B     | "PHASE Cy_B_B" (see page 22)     |
| 08 DNR                     | DNR              | ➡ "DNR" (see page 23)            |
|                            | CONTRAST MODE    | "CONTRAST MODE" (see page 24)    |
|                            | CONTRASTLEVEL    | "CONTRAST LEVEL" (see page 24)   |
| 09 CONTRAST                | FRAME MIX        | ➡ "FRAME MIX" (see page 24)      |
|                            | A.F.MIX MAX GAIN | "A.F.MIX MAX GAIN" (see page 24) |
|                            | DAY/NIGHT        | "DAY/NIGHT" (see page 24)        |
|                            | FOCUS MODE       | ➡ "FOCUS MODE" (see page 25)     |
|                            | FOCUS SPEED      | "FOCUS SPEED" (see page 25)      |
| 10 Ι FNS/ΡΔΝ/ΤΙΙ Τ ΟΩΝΤΡΩΙ | FOCUS            | ➡ "FOCUS" (see page 25)          |
|                            | ZOOM WIDE        | "ZOOM WIDE" (see page 25)        |
|                            | ZOOMSPEED        | "ZOOM SPEED" (see page 25)       |
|                            | ZOOMTELE         | "ZOOM TELE" (see page 25)        |

|                        | FORMAT           | ➡ "FORMAT" (see page 26)         |  |
|------------------------|------------------|----------------------------------|--|
|                        | FREQUENCY        | ➡ "FREQUENCY" (see page 26)      |  |
|                        | I.S.             | ➡ "I.S." (see page 26)           |  |
|                        | BARS TYPE        | "BARS TYPE" (see page 26)        |  |
| 11 SYSTEM CAM          | OSD STATUS       | "OSD STATUS" (see page 26)       |  |
|                        | AUDIO            | ➡ "AUDIO" (see page 26)          |  |
|                        | GENLOCK PHASE    | "GENLOCK PHASE" (see page 26)    |  |
|                        | HDR              | "HDR" (see page 26)              |  |
|                        | BACK LIGHT CMP   | "BACK LIGHT CMP" (see page 26)   |  |
|                        | MENU ON/OFF      | ➡ "MENU ON/OFF" (see page 27)    |  |
| 12 CAMERA MENU CONTROL | CURSOR/PARAMETER | "CURSOR/PARAMETER" (see page 27) |  |
|                        | EXECUTE          | ➡ "EXECUTE" (see page 27)        |  |

|                    |                          | Refer to the following section in the Operating Instructions.<br>*34 ROP SETTING" |
|--------------------|--------------------------|-----------------------------------------------------------------------------------|
|                    |                          |                                                                                   |
|                    |                          |                                                                                   |
|                    |                          |                                                                                   |
|                    |                          |                                                                                   |
|                    | MODE(ON/OFF)1            |                                                                                   |
|                    | MODE(ON/OFF)2            |                                                                                   |
|                    | MODE(ON/OFF)3            |                                                                                   |
|                    | MODE(ON/OFF)4            |                                                                                   |
|                    | MODE(ON/OFF)5            |                                                                                   |
|                    | ECC BTN CTRL             |                                                                                   |
|                    | ASSIGNBUTTON             |                                                                                   |
|                    | USERASSIGN               |                                                                                   |
|                    | IRIS LEV MOD             |                                                                                   |
|                    | CAMERA SELECT            |                                                                                   |
|                    | DTL VOL                  |                                                                                   |
|                    | SKIN DTL SW              |                                                                                   |
|                    | LCD BRIGHT               |                                                                                   |
|                    | PNL LED BRIGHT           |                                                                                   |
|                    | 7SEG BRIGHT GROUP1       |                                                                                   |
| 13 ROP SETTING     | 7SEG BRIGHT GROUP2       |                                                                                   |
|                    | BUZZER                   |                                                                                   |
|                    | PERIOD                   |                                                                                   |
|                    | CYCLE                    |                                                                                   |
|                    | STD POSITION M.PED       |                                                                                   |
|                    | STD POSITION VAR         |                                                                                   |
|                    | IRIS/PED LOCK            |                                                                                   |
|                    | STD POSITION ND          |                                                                                   |
|                    | STD POSITION CC          |                                                                                   |
|                    | IRIS PRIORITY            |                                                                                   |
|                    | ROP DATA SAVE            |                                                                                   |
|                    | ROP DATA LOAD            |                                                                                   |
|                    | INITIAL with NW          |                                                                                   |
|                    | INITIAL                  |                                                                                   |
|                    | POWERBUTTON              |                                                                                   |
|                    | IRIS CALIBRATION TOP     |                                                                                   |
|                    | IRIS CALIBRATION BOTTOM  |                                                                                   |
|                    | UPGRADE                  |                                                                                   |
|                    | SYSTEMVERSION            |                                                                                   |
|                    | SOFT VERSION             |                                                                                   |
|                    | FPGAVERSION              |                                                                                   |
|                    | CONNECT MODE(push) CAM1  | "CONNECT MODE(push) CAM1" (see page 29)                                           |
| 14 CONNECT SETTING | CONNECT MODE (push) CAM2 |                                                                                   |
|                    | to CAM99                 | "CONNECT MODE(push) CAM2 to CAM99" (see page 29)                                  |

| 15 ROP IP SETTING    | ROP IP ADDRESS           | Refer to the following section in the Operating Instructions. |
|----------------------|--------------------------|---------------------------------------------------------------|
|                      | ROP PORT                 | ◆ "36 ROP IP SETTING"                                         |
|                      | UPLOAD                   |                                                               |
|                      | ROP SUBNET MASK          |                                                               |
|                      | UPLOAD                   |                                                               |
|                      | ROP DEFAULT GATEWAY      |                                                               |
|                      | UPLOAD                   |                                                               |
|                      | MACADDRESS               |                                                               |
|                      | CAM1 to CAM99 IP ADDRESS | Refer to the following section in the Operating Instructions. |
| 16 CAMERA IP SETTING | CAM1 to CAM99 PORT       | ◆ "37 CAMERA IP SETTING"                                      |
|                      | CAM1 to CAM99 INF UPLOAD |                                                               |

## **01 SHUTTER SPEED**

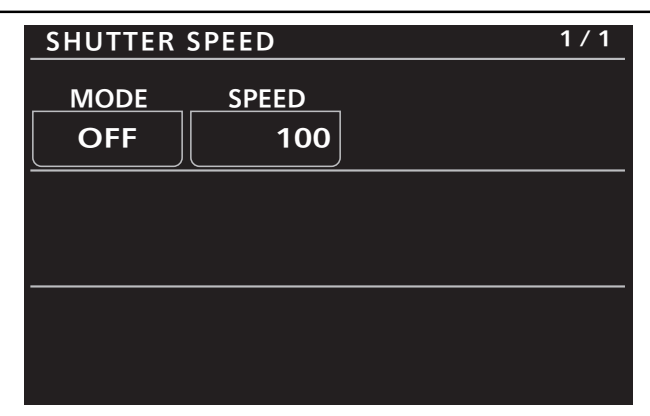

| Item  | Setting details                                                           |  |
|-------|---------------------------------------------------------------------------|--|
| MODE  | Selects the operation mode of the shutter.                                |  |
| SPEED | Sets the shutter speed. The setting can be changed when [MODE] is [STEP]. |  |
|       | The shutter speed of [SYNC] is not displayed.                             |  |

## 02 CHROMA

| CHROMA | 1 / 1 |
|--------|-------|
| LEVEL  |       |
| +2     |       |
|        |       |
|        |       |
|        |       |
|        |       |
|        |       |
|        |       |

| Item  | Setting details                     |
|-------|-------------------------------------|
| LEVEL | Sets the color intensity of images. |

## 03 GAIN

| GAIN |                 | 1/1 |
|------|-----------------|-----|
| GAIN | AGC<br>MAX GAIN |     |
| AUTO | 24              |     |
|      |                 |     |
|      |                 |     |
|      |                 |     |
|      |                 |     |
|      |                 |     |

| Item         | Setting details                                                                       |
|--------------|---------------------------------------------------------------------------------------|
| GAIN         | Adjusts the gain of images.                                                           |
| AGC MAX GAIN | When [AUTO] is selected as the [GAIN] setting, the maximum gain-up amount can be set. |

## **04 WHITE BALANCE**

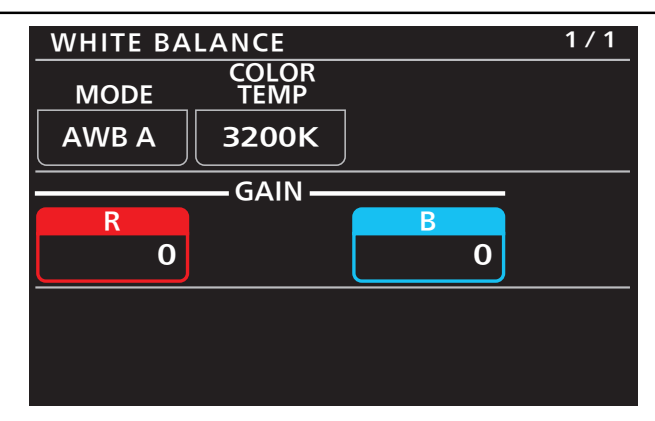

| Item       | Setting details                  |
|------------|----------------------------------|
| MODE       | Sets the white balance mode.     |
| COLOR TEMP | Sets color temperature settings. |
| GAIN R     | Adjusts the R gain.              |
| GAIN B     | Adjusts the B gain.              |

### 05 GAMMA

| GAMMA  |       |     | 1 / 1 |
|--------|-------|-----|-------|
| ТҮРЕ   | LEVEL | DRS |       |
| NORMAL | MID   | OFF | ]     |
|        |       |     |       |
|        |       |     |       |
|        |       |     |       |
|        |       |     |       |
|        |       |     |       |

| Item  | Setting details                                                                                        |
|-------|----------------------------------------------------------------------------------------------------|
| ТҮРЕ  | Selects the type of gamma curve.                                                                       |
| LEVEL | Adjusts the gamma correction level.                                                                    |
| DRS   | Sets the DRS function which performs correction when video with high light/dark contrast is displayed. |

## **06 DETAIL**

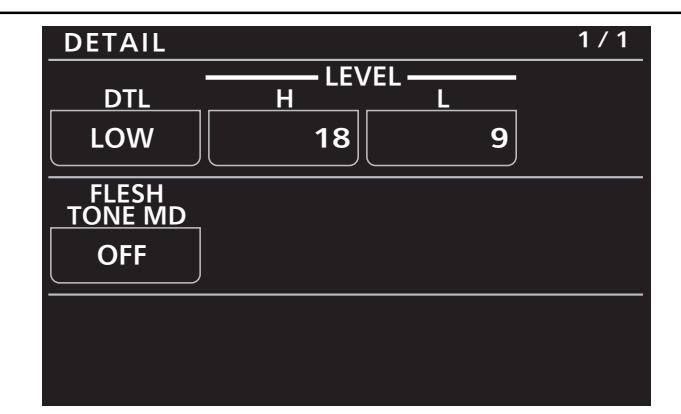

| Item          | Setting details                                                                        |
|---------------|----------------------------------------------------------------------------------------|
| DTL           | Adjusts the image contour (i.e., image sharpness).                                     |
| LEVEL H       | Adjusts the contour correction level when [DTL] is set to [HIGH].                      |
| LEVEL L       | Adjusts the contour correction level when [DTL] is set to [LOW].                       |
| FLESH TONE MD | Sets flesh tone mode to make the skin of subjects appear smoother and more attractive. |

#### **07 COLOR CORRECTION**

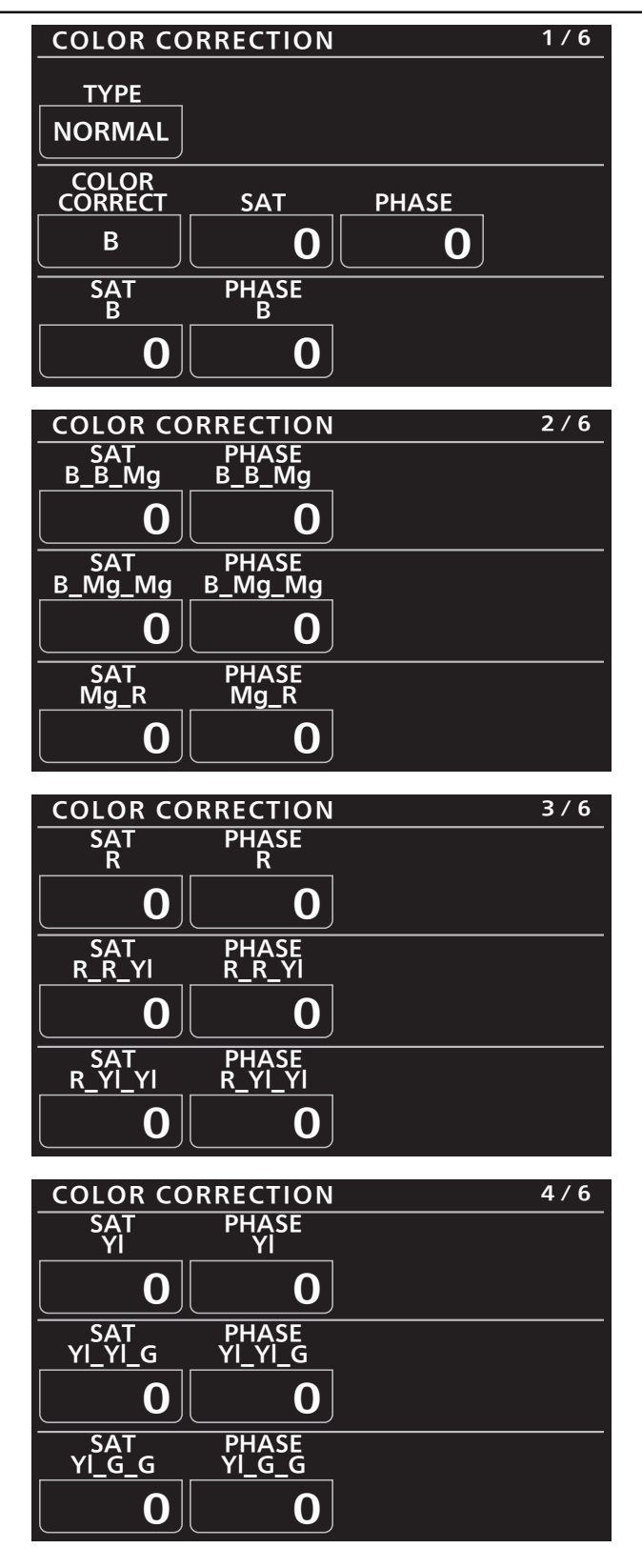

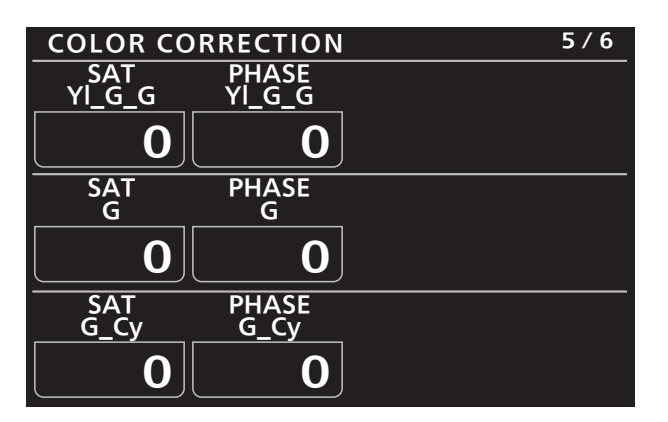

| COLOR CC      | RRECTION               | 6 / 6 |
|---------------|------------------------|-------|
| SAT           | PHASE                  |       |
| Су            | <u>су</u>              |       |
|               |                        |       |
| SAT           | PHASE                  |       |
| <u> </u>      | <u>    Cy_Cy_B    </u> |       |
| 0             | 0                      |       |
| SAT<br>CV B B | PHASE<br>Cv B B        |       |
| 0             | 0                      |       |

| ltem          | Setting details                                                            |
|---------------|----------------------------------------------------------------------------|
| ТҮРЕ          | Selects the type of color matrix.                                          |
| COLOR CORRECT | Selects the color component in 12-axis matrix memory to adjust.            |
| SAT           | Adjusts the saturation of the color component selected in [COLOR CORRECT]. |
| PHASE         | Adjusts the hue of the color component selected in [COLOR CORRECT].        |
| SAT B         | Adjusts blue color saturation.                                             |
| PHASE B       | Adjusts blue hue.                                                          |
| SAT B_B_Mg    | Adjusts the color saturation with a 3:1 blue and magenta.                  |
| PHASE B_B_Mg  | Adjusts the hue (color phase) with a 3:1 blue and magenta.                 |
| SAT B_Mg_Mg   | Adjusts the color saturation with a 1:3 blue and magenta.                  |
| PHASE B_Mg_Mg | Adjusts the hue (color phase) with a 1:3 blue and magenta.                 |
| SAT Mg_R      | Adjusts the color saturation between magenta and red.                      |
| PHASE Mg_R    | Adjusts the hue between magenta and red.                                   |
| SAT R         | Adjusts red color saturation.                                              |
| PHASE R       | Adjusts red hue.                                                           |
| SAT R_R_YI    | Adjusts the color saturation with a 3:1 red to yellow ratio.               |
| PHASE R_R_YI  | Adjusts the hue (color phase) with a 3:1 red to yellow ratio.              |
| SAT R_YI_YI   | Adjusts the color saturation with a 1:3 red to yellow ratio.               |
| PHASE R_YI_YI | Adjusts the hue (color phase) with a 1:3 red to yellow ratio.              |
| SAT YI        | Adjusts yellow color saturation.                                           |
| PHASE YI      | Adjusts yellow hue.                                                        |
| SAT YI_YI_G   | Adjusts the color saturation with a 3:1 yellow and green ratio.            |
| PHASE YI_YI_G | Adjusts the hue (color phase) with a 3:1 yellow and green ratio.           |
| SAT YI_G_G    | Adjusts the color saturation with a 1:3 yellow and green ratio.            |
| PHASE YI_G_G  | Adjusts the hue (color phase) with a 1:3 yellow and green ratio.           |
| SAT G         | Adjusts green color saturation.                                            |
| PHASE G       | Adjusts green hue.                                                         |
| SAT G_Cy      | Adjusts the color saturation between green and cyan.                       |

| Item          | Setting details                                               |
|---------------|---------------------------------------------------------------|
| PHASE G_Cy    | Adjusts the hue between green and cyan.                       |
| SAT Cy        | Adjusts cyan color saturation.                                |
| PHASE Cy      | Adjusts cyan hue.                                             |
| SAT Cy_Cy_B   | Adjusts the color saturation with a 3:1 cyan and blue ratio.  |
| PHASE Cy_Cy_B | Adjusts the hue (color phase) with a 3:1 cyan and blue ratio. |
| SAT Cy_B_B    | Adjusts the color saturation with a 1:3 cyan and blue ratio.  |
| PHASE Cy_B_B  | Adjusts the hue (color phase) with a 1:3 cyan and blue ratio. |

## **08 DNR**

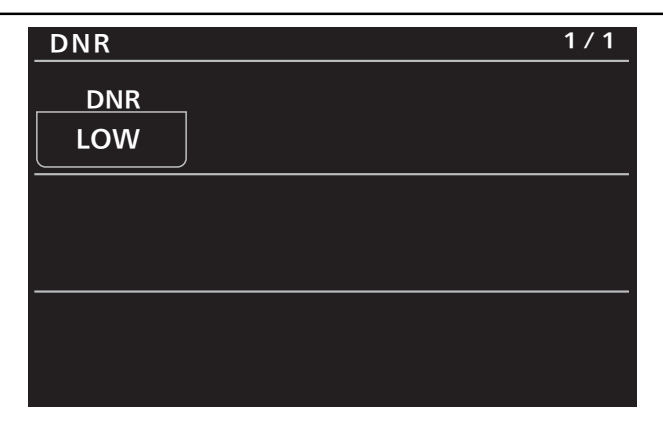

| Item | Setting details                         |
|------|-----------------------------------------|
| DNR  | Sets the level for the noise reduction. |

## **09 CONTRAST**

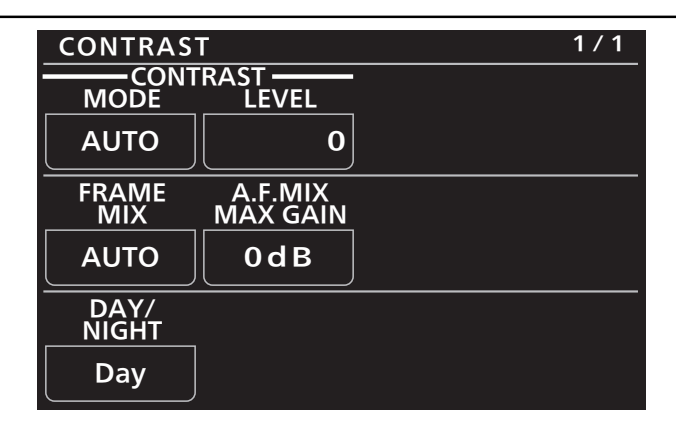

| Item             | Setting details                                                                                                    |
|------------------|----------------------------------------------------------------------------------------------------|
| CONTRAST MODE    | Selects auto/manual for image brightness (contrast) control.                                                                                                 |
| CONTRAST LEVEL   | Sets the convergence level for adjusting image brightness.                                                                                                   |
| FRAME MIX        | Selects for frame addition (gain-up using sensor storage) amount.                                                                                            |
| A.F.MIX MAX GAIN | Sets the maximum amount of frame addition for when [AUTO] is selected in [CONTRAST MODE] or [AUTO] is selected in [FRAME MIX].                               |
| DAY/NIGHT        | Switches between standard shooting (day mode) and night-vision shooting (night mode: shooting with infrared light). [AUTO] cannot be selected from the unit. |

## **10 LENS/PAN/TILT CONTROL**

| LENS/PAN      | /TILT CONT     | ROL    | 1 / 1 |
|---------------|----------------|--------|-------|
| FOCUS<br>MODE | FOCUS<br>SPEED | FOCUS  | _     |
| MANUAL        | 1              | (turn) |       |
|               |                |        | •     |
| WIDE          | SPEED          | TELE   |       |
| (push)        | 1              | (push) | J     |
|               |                |        |       |
|               |                |        |       |
|               |                |        |       |

| ltem        | Setting details                                                |
|-------------|----------------------------------------------------------------|
| FOCUS MODE  | Selects auto or manual mode for the focus adjustment function. |
| FOCUS SPEED | Adjusts the focus operation speed.                             |
| FOCUS       | Adjusts the lens focus manually.                               |
| ZOOM WIDE   | Adjusts the lens zoom to wide angle (Wide).                    |
| ZOOM SPEED  | Adjusts the zoom operation speed.                              |
| ZOOM TELE   | Adjusts the lens zoom to telephoto (Tele).                     |

## **11 SYSTEM CAM**

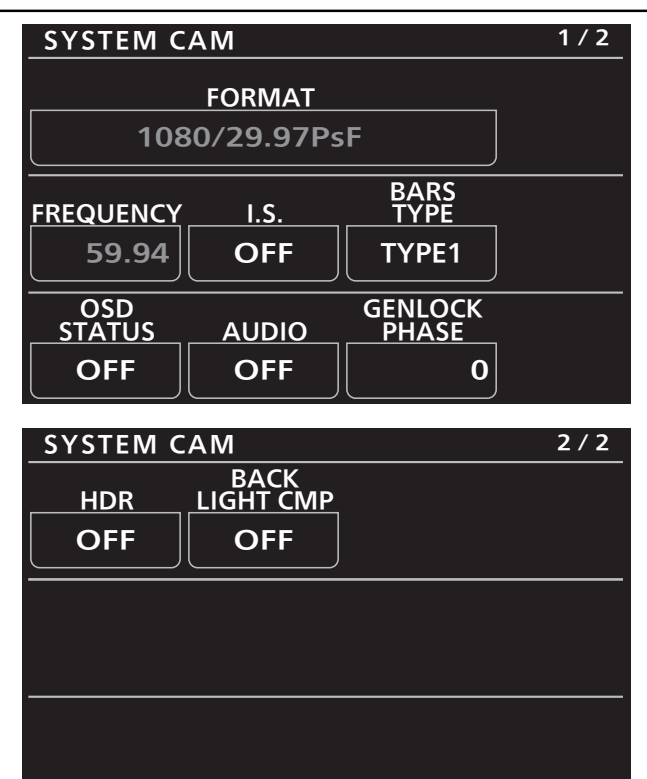

| Item           | Setting details                                                                                                    |
|----------------|----------------------------------------------------------------------------------------------------|
| FORMAT         | Displays the system format.                                                                                                    |
| FREQUENCY      | Displays the frame frequency.                                                                                                    |
| I.S.           | Select the image stabilization mode.                                                                                                    |
|                | <ul> <li>When connected with AW-HE35/AW-HE38/AW-HE40/AW-HE70 series cameras, both the [MODE1] and<br/>[MODE2] selection parameters are treated as [ON] on the camera side.</li> </ul> |
| BARS TYPE      | Changes the type of color bar to display.                                                                                                    |
| OSD STATUS     | Enables/disables the status display during AWB.                                                                                                    |
| AUDIO          | Enables/disables audio input.                                                                                                    |
| GENLOCK PHASE  | This is used to adjust the horizontal phase during genlock.                                                                                                    |
| HDR            | Adjusts the effect of the high dynamic range mode.                                                                                                    |
| BACK LIGHT CMP | Enables/disables the backlight correction function.                                                                                                    |

## **12 CAMERA MENU CONTROL**

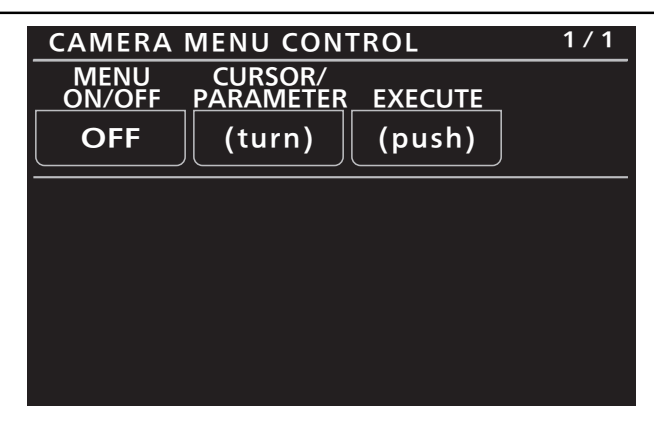

| Item             | Setting details                                  |
|------------------|--------------------------------------------------|
| MENU ON/OFF      | Tums the menu on or off.                         |
| CURSOR/PARAMETER | Moves the menu cursor or changes setting values. |
| EXECUTE          | Executes the selected process.                   |

## **13 ROP SETTING**

For details on operations and settings, refer to the following sections in the Operating Instructions.

➡ "34 ROP SETTING"

#### **14 CONNECT SETTING**

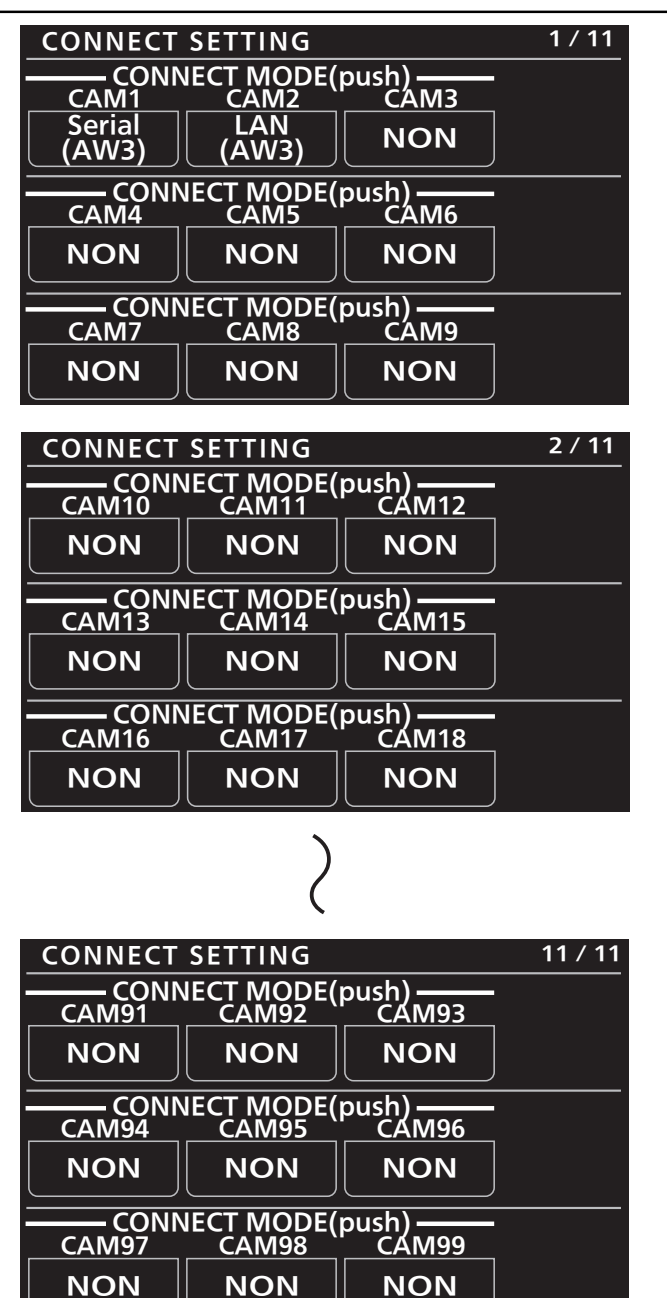

| Item                                | Setting details                                                                                                    |
|-------------------------------------|----------------------------------------------------------------------------------------------------|
| CONNECT MODE(push)<br>CAM1          | Sets the connection method for camera 1.<br>Changes to settings are applied by pressing the [MENU] dial.<br>Select [LAN(AW3)] and [Serial(AW3)] when connecting with the AW-UE70 series and AW-HE35/AW-<br>HE38/AW-HE40/AW-HE70 series.        |
|                                     | <ul> <li>[Senai(Avv3)] cannot be set for multiple cameras.</li> </ul>                                                                                                    |
| CONNECT MODE(push)<br>CAM2 to CAM99 | Sets the connection method for cameras 2 to 99.<br>Changes to settings are applied by pressing the [MENU] dial.<br>Select [LAN(AW3)] and [Serial(AW3)] when connecting with the AW-UE70 series and AW-HE35/AW-<br>HE38/AW-HE40/AW-HE70 series. |
|                                     | • [Serial(AW3)] cannot be set for multiple cameras.                                                                                                    |

#### **15 ROP IP SETTING**

For details on operations and settings, refer to the following sections in the Operating Instructions.

➡ "36 ROP IP SETTING"

#### **16 CAMERA IP SETTING**

For details on operations and settings, refer to the following sections in the Operating Instructions.

➡ "37 CAMERA IP SETTING"